#### BAB V

#### IMPLEMENTASI DAN PENGUJIAN

Pada bab in merupakan tahapan pengaturan dari system yang sudah dianalisa dan dirancang pada bab sebelumnya, dan juga pada bab ini akan dilakukan penujian terhadap system yang sudah dirancang.

# 5.1 Implementasi sistem

Tahapan Implementasi sistem merupakan tahap penerjemahan perancangan berdasarkan hasil analisis serta penerapan kebutuhan pada keadaan yang sebenarnya.

#### 5.1.1 Membuat Akun User Baru pada Active Directory

Active Directory yang berfungsi sebagai tempat untuk menyimpan akun dari pengguna merupakan perangkat dan sistem yang sudah ada sebelumnya dan dipergunkana oleh PT.XYZ, penulis pada penelitian ini akan memanfaatkan Active Directory untuk menyimpan Akun pengguna yang digunakan untuk autentikasi. Penulis menambahkan 10 akun pengguna baru untuk pengujian efektifitas. Tahapan pertama untuk membuat akun pengguna baru yaitu masuk ke Server Active Directory, Setelah penulis berhasil masuk kedalam Server Active Directory selanjutnya penulis masuk ke menu Server Manager, kemudian pada bagian menu Tools pilih Active Directory Users and Computers.

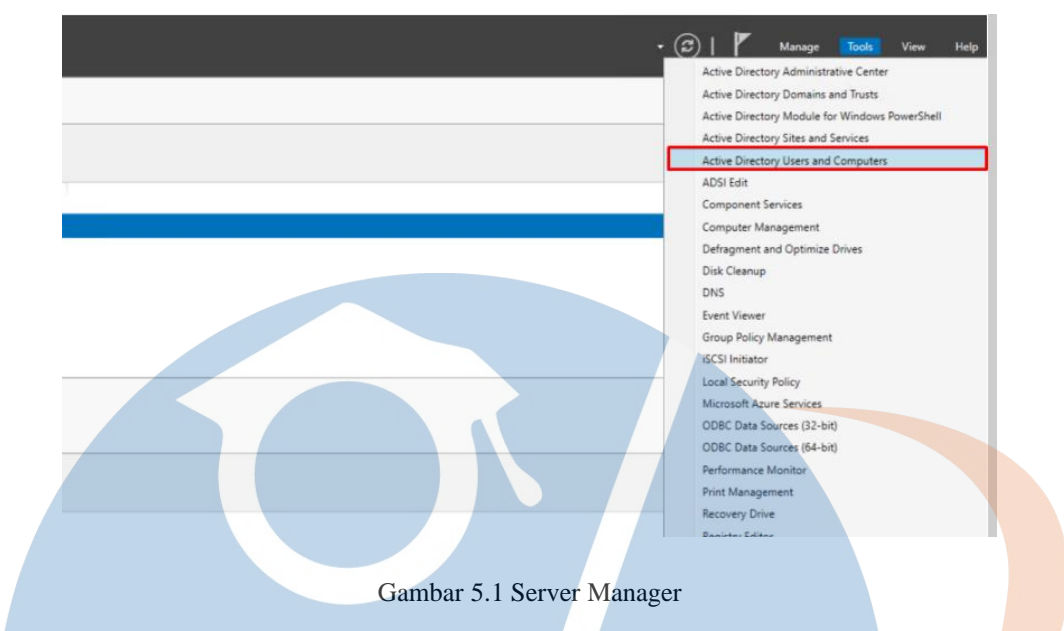

Untuk tahapan selanjutnya setelah masuk di menu Active Directory Users and Computers selanjutnya penulis masuk ke menu Organization Unit dan grup yang akan ditambahkan Akun pengguna nya.

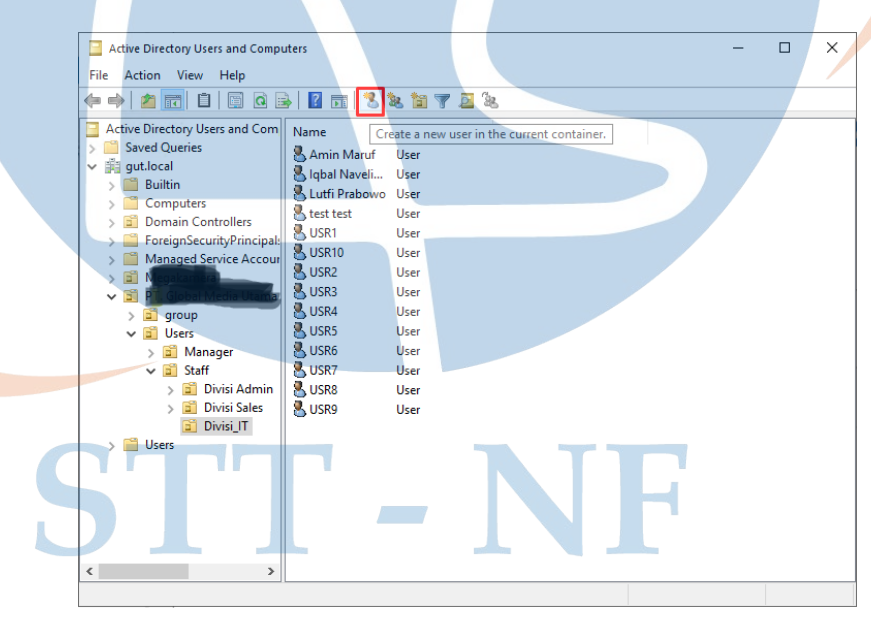

Gambar 5.2 Active Directory Users and Computers

Pada halaman Active Directory Users and Computers penulis menambahkan Akun user baru dengan cara menekan ikon Tambah User baru (Create a new user in the current container) pada grup Divisi\_IT.

| New Object - User        | obal Media Utama Teknolo | ai/Users/Staff/Divisi IT | ×   |  |    |
|--------------------------|--------------------------|--------------------------|-----|--|----|
| First name:              | USR1                     | Initials:                | ion |  | 55 |
| Last name:<br>Full name: | USR1                     |                          |     |  |    |
| USR1                     | @gut.local               | ~                        |     |  |    |
|                          | CBack                    | Next > Cancel            |     |  |    |
| Users                    |                          |                          |     |  |    |
|                          | ,                        |                          |     |  |    |

Gambar 5.3 penambahan user baru

Pada gambar di atas setelah halaham *New Object* muncul, pada halaman ini penulis menambahkan identitas dari akun pengguna dan Nama pengguna untuk *Login*, kemudian menekan *Next* untuk melanjutkan ke halaman berikutnya.

|   | New Object - User                                                              | amoutare                                | ×      |   | > | × |
|---|--------------------------------------------------------------------------------|-----------------------------------------|--------|---|---|---|
| 1 | Create in: gut.k                                                               | ocal/PT. Global Media Utama Teknologi/U | Jser   |   |   | _ |
|   | Password:                                                                      | •••••                                   |        |   |   |   |
|   | Confirm password:                                                              | •••••                                   |        |   |   |   |
|   | User must change password<br>User cannot change pass<br>Password never expires | ord at next logon<br>word               |        |   |   |   |
|   | Account is disabled                                                            |                                         |        |   |   |   |
| C |                                                                                | < Back Next >                           | Cancel |   |   |   |
|   | Users                                                                          | _                                       |        | F |   |   |
|   | <                                                                              | >                                       |        |   |   |   |
|   |                                                                                |                                         |        |   |   |   |

Gambar 5.4 password user baru

Pada halaman ini penulis menambahkan *Password* untuk akun pengguna baru tersebut, kemudian menekan *Next* untuk melanjutkan ke halaman berikutnya.

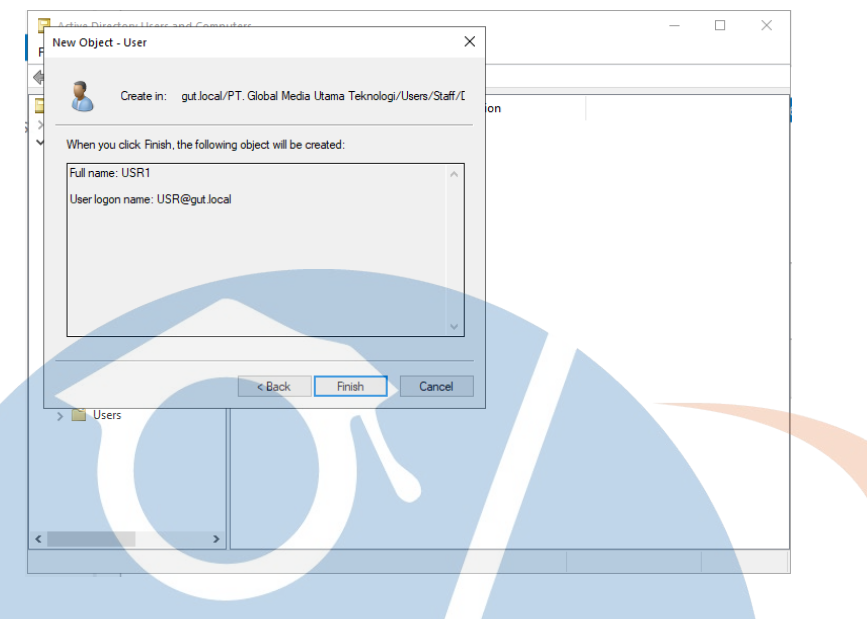

Gambar 5.5 berhasil menambahkan user baru

Pada halaman ini menampilkan bahwa Akun pengguna baru sudah berhasil di buat, kemudian menekan *Finish* untuk menyelesaikan pembuatan Akun pengguna baru ini.

# 5.1.2 Mengintegrasikan Fortinet dengan Active Directory

Untuk mengintegrasikan Fortinet dengan *Active directory* penulis menggunakan fitur **LDAP Server** pada Fortinet yang dimana pada fitur **LDAP Server** ini penulis melakukan pengaturan sebagai berikut.

| 🗱 GUT_NGAF 🗸                                                  | ≡ Q.                                         |                                            |           | ;                      |
|---------------------------------------------------------------|----------------------------------------------|--------------------------------------------|-----------|------------------------|
| Dashboard                                                     | Edit LDAP Server                             |                                            |           |                        |
| <ul> <li>✤ Network</li> <li>➢ Policy &amp; Objects</li> </ul> | Name                                         | GutAD                                      |           | FortiGate              |
| Security Profiles                                             | Server IP/Name<br>Server Port                | 192.168.8.7<br>389                         |           | Additional Information |
| Luser & Authentication                                        | Common Name Identifier<br>Distinguished Name | sAMAccountName<br>dc=gut,dc=local          | Browse    | API Preview            |
| User Definition<br>User Groups                                | Exchange server                              |                                            |           | ⑦ Documentation        |
| Guest Management                                              | Bind Type<br>Username                        | Simple Anonymous Regular<br>amin@gut.local |           | Video Tutorials        |
| LDAP Servers 🗘<br>RADIUS Servers                              | Password<br>Secure Connection                | ••••••                                     |           |                        |
| Single Sign-On<br>Authentication Settings                     | Connection status                            | Successful                                 |           |                        |
| FortiTokens                                                   | Test User Credentials                        |                                            |           |                        |
| ♥ System     1 >       ※ Security Fabric     >                | l                                            |                                            |           |                        |
| Log & Report >                                                |                                              |                                            | OK Cancel |                        |
| V/                                                            | Gambar                                       | 5.6 pengaturan ldap serv                   | ver       |                        |

Pada gambar pengaturan LDAP Server di atas, melalui menu LDAP Server yang terdapat pada menu User & Authentication penulis membuat koneksi baru dari Fortinet ke Active Directory yang dinamakan GutAD dengan alamat IP 192.168.8.7 melalui Port 389 menggunakan akun pengguna <u>amin@gut.local</u>

Selanjutnya penulis membuat grup pengguna baru pada menu *User* Group untuk menentukan grup pengguna mana saja yang akan digunakan sebagai Akun pengguna untuk Autentikasi.

| GUT_NGAF -                  | ≡ Q                             |                        |
|-----------------------------|---------------------------------|------------------------|
| Dashboard >                 | New User Group                  |                        |
|                             | Name I DAD TA AMIN              | FortiGate              |
| Policy & Objects            |                                 | B GUT_NGAF             |
| Security Profiles           | Fortinet Single Sign-On (FSSO)  | Additional Information |
| ₽ VPN >                     | RADIUS Single Sign-On (RSSO)    | ADI Draviour           |
| 💄 User & Authentication 🛛 🗸 | Guest                           | C API PI Eview         |
| User Definition             | Members +                       | ⑦ Documentation        |
| User Groups 🔂               | Remote Groups                   | Doline Help            |
| Guest Management            |                                 | Video Iutorials        |
| LDAP Servers                | +Add / Edit Delete              |                        |
| RADIUS Servers              | Remote Server 🗢 Group Name 🗢    |                        |
| Single Sign-On              |                                 |                        |
| Authentication Settings     | No resulta                      |                        |
| FortiTokens                 | Notesuits                       |                        |
| 🗘 System 1 >                |                                 |                        |
| 🔆 Security Fabric 🔹 🔉       |                                 |                        |
| 네 Log & Report >            |                                 |                        |
|                             | ОК С                            | incel                  |
|                             |                                 |                        |
| FURTIDET                    |                                 |                        |
| V/.0.3                      |                                 |                        |
|                             |                                 |                        |
|                             | Gambar 5.7 pengaturan user grup |                        |
|                             |                                 |                        |

Pada gambar pengaturan *user* grup di atas, pada menu **User Group** penulis menambahkan grup baru dengan nama **LDAP\_TA\_AMIN** dengan menggunakan type grup **Firewall**, kemudian selanjutnya penulis membuat **Remote Groups** baru.

|                             | ≡ Q.                   |                |   |                                    | >_                                 |
|-----------------------------|------------------------|----------------|---|------------------------------------|------------------------------------|
| Dashboard                   | New User Grou Add Grou | ip Match       |   |                                    | ×                                  |
| A Network                   | Remote                 | Server 🔒 GutAD | _ | •                                  |                                    |
| 🛃 Policy & Objects 🔷 🔹 🔸    | Name                   |                |   |                                    |                                    |
| 🔒 Security Profiles 🔷 🔷     | Type                   |                |   | Custom LDAP filter (objectClass=*) | Apply                              |
| 모 VPN >                     | Show sul               | btree 🜑        |   | Add All Results Search             | 0                                  |
| 💄 User & Authentication 🛛 🗸 | D @ dc=                | =gut.dc=local  |   |                                    |                                    |
| User Definition             | Members                | 0              |   | Groups Custom Selected             |                                    |
| User Groups 🖒               | Pomoto Grour           |                |   |                                    | Name \$                            |
| Guest Management            | Keniote Group          |                |   | Replicator                         | Replicator                         |
| LDAP Servers                | +Add                   |                |   | Sales                              | Sales                              |
| RADIUS Servers              | Remote                 |                |   | Schema Admins                      | Schema Admins                      |
| Single Sign-On              |                        |                | Ì | Server Operators                   | Server Operators                   |
| Authentication Settings     |                        |                |   | Server Operators                   |                                    |
| FortiTokens                 |                        |                | 7 | Starr                              | Stati                              |
| 🗘 System 🚺 🔰                |                        |                |   | Storage Replica Administrators     | Storage Replica Administrators     |
| ☆ Security Fabric >         |                        |                |   | Terminal Server License Servers    | Ierminal Server License Servers    |
| Log & Report >              |                        |                |   | ✓ Users                            | Users                              |
|                             |                        |                |   | Windows Authorization Access Group | Windows Authorization Access Group |
|                             |                        |                |   |                                    | 100% 🚱                             |
|                             |                        |                |   | OK Cancel                          |                                    |

Gambar 5.8 konfigurasi user grup

Selanjutnya pada bagian **Remote Server** penulis menggunakan **LDAP Server** yang sudah ditambahkan sebelumnya yaitu **GutAD** yang dimana *user* grup *Active Directory* 

yang dipilih dan akan digunakan untuk Autentikasi adalah grup *User*, Administrators, IT dan Sales, untuk pengaturannya adalah sebagai berikut.

| 🗱 GUT_NGAF 🗸 👻              | ≡ Q.                                               |                        |
|-----------------------------|----------------------------------------------------|------------------------|
| Dashboard >                 | New User Group                                     |                        |
| ✤ Network >                 |                                                    | FortiGate              |
| Policy & Objects >          | Name LDAP_IA_AMIN                                  | 🗰 GUT_NGAF             |
| Security Profiles           | Type Firewall<br>Fortinet Single Sign-On (ESSO)    | Additional Information |
| 🖵 VPN 📏                     | RADIUS Single Sign-On (RSSO)                       | Additional mormation   |
| 💄 User & Authentication 🛛 👻 | Guest                                              | API Preview            |
| User Definition             | Members +                                          | ⑦ Documentation        |
| User Groups 🛛 🏠             | Remote Groupe                                      | 🗐 Online Help 🖸        |
| Guest Management            | Keinote Groups                                     | Video Tutorials        |
| LDAP Servers                | +Add Selit Delete                                  |                        |
| RADIUS Servers              | Remote Server 🗢 Group Name 🗢                       |                        |
| Single Sign-On              | GutAD CN=Administrators.CN=Builtin.DC=gut.DC=local |                        |
| Authentication Settings     | CN=Users,CN=Builtin,DC=gut,DC=local                |                        |
| FortiTokens                 | CN=IT,OU=group,OU=PT. Global Media Utama Teknologi |                        |
| 💠 System 1 💈                | CIV-sales,OO-group,OO-PT. Global Media Otama Tekno |                        |
| ☆ Security Fabric >         | 0                                                  |                        |
| 년 Log & Report >            |                                                    |                        |
|                             | ОК Салсе                                           | el                     |
|                             |                                                    |                        |
|                             |                                                    |                        |
|                             |                                                    |                        |

Berdasarkan dari grup tersebut semua Akun pengguna yang ada di dalam grup tersebut dapat diguanakan untuk login ke jaringan *wireless* melalui autentikasi Fortinet.

# **5.1.3** Pengaturan Interfaces

Pada tahapan pengaturan Interfaces ini, penulis membuat Interfaces baru yang terdapat di menu Network pada Fortinet. Yang dimana dalam pengaturan Interfaces ini penulis mengaktifkan satu port baru pada Fortinet untuk digunakan sebagai Interfaces pada jaringan *wireless*, yang dimana terdapat DHCP Server untuk pengalamantan IP pengguna, juga mengaktifkan Security mode dan Captive Portal sebagai Autentikator.

| Ē | GUT_NGAF          | •    | ≣ Q.                      |                    |                           |                             | >_ @             | ) 🔹 🗘 🕇 🕘 amin '         |
|---|-------------------|------|---------------------------|--------------------|---------------------------|-----------------------------|------------------|--------------------------|
| Ø | Dashboard >       | î (  | EartiGate 915             | LAN                |                           |                             |                  |                          |
| ¢ | Network 🗸         |      | WAN1                      | DMZ 135791         | 1                         |                             |                  |                          |
|   | Interfaces ☆      |      |                           |                    | <u>*</u>                  |                             |                  |                          |
|   | DNS               |      | WAN2                      | HA 2 4 6 8 10 1    | 12                        |                             |                  |                          |
|   | Packet Capture    |      |                           |                    |                           |                             |                  |                          |
|   | SD-WAN            |      | Create New ▼              | dit 🛍 Delete 🕨 I   | ntegrate Interface Search |                             | Q                | Group By Type 🔻          |
|   | Static Routes     |      | Name 🗢                    | Type 🌩             | Members \$                | IP/Netmask ≑                | Transceiver(s) = | Administrative Access \$ |
|   | Policy Routes     |      | 🖸 🚅 Hardware Switch ③     | )                  |                           |                             |                  |                          |
|   | RIP               |      | ⊐⊄ lan                    | ⊐‡ Hardware Switch | port1                     | 192.168.1.251/255.255.255.0 |                  | PING                     |
|   | OSPF              |      |                           |                    |                           |                             |                  | HTTPS                    |
|   | BGP               |      |                           |                    |                           |                             |                  | FMG-Access               |
|   | Routing Objects   |      | SERVER (SERVER)           | ⊐                  | m port2                   | 192.168.8.254/255.255.255.0 |                  | PING                     |
|   | Multicast         |      |                           |                    |                           |                             |                  | SSH                      |
| B | Policy & Objects  |      |                           |                    |                           |                             |                  | SNMP                     |
| ≙ | Security Profiles |      |                           |                    |                           |                             |                  | HTTP                     |
| 묘 | . VPN >           |      | ⊐⊄ Test_EasyNAC           | ⊐⊄ Hardware Switch | LAN_TEST (port3)          | 192.168.3.1/255.255.255.0   |                  | PING                     |
|   | User &            | l ba |                           |                    | LAN_testEasyNAC (port4)   |                             |                  |                          |
|   | Authentication    |      | -] 🛗 Physical Interface 🔃 | 3)                 |                           |                             |                  |                          |
| * | System (1) >      | . <  | M dmz                     | Physical Interface |                           | 10.10.10.1/255.255.255.0    |                  | PING                     |
|   |                   | 0.3  | 0 Security Rating Issues  |                    |                           |                             | 0% 🚺             | Updated: 14:43:36 2 -    |
|   |                   |      |                           |                    |                           |                             |                  |                          |
|   |                   |      |                           | Gambar 5.1         | 0 konfigurasi in          | terface                     |                  |                          |

Pada Gambar diastas merupakan **Port interfaces** yang digunakan sebagai **DHCP Server** untuk pengalamatan IP pengguna dan **Interfaces port 3** yang digunakan untuk jaringan *wireless* PT.XYZ

| GUT_NGAF                              | = Q                                                    | >_ 😧 • 🗘 • શ amin                 |
|---------------------------------------|--------------------------------------------------------|-----------------------------------|
| Dashboard                             | Edit Interface                                         |                                   |
| Network                               | News Tot EscubleC                                      | FortiGate                         |
| Interfaces ☆                          | Name 24 ICSC Lasy VIC                                  | GUT_NGAF                          |
| DNS                                   | Airas                                                  |                                   |
| Packet Capture                        |                                                        | Status<br>O Up                    |
| SD-WAN                                | Interface members                                      |                                   |
| Static Routes                         | I LAN testEasyNAC (nort4) *                            | MAC address<br>e8:1c:ba:e9:d4:76  |
| Policy Routes                         | +                                                      |                                   |
| RIP                                   | Role 🖲 LAN 👻                                           | Additional Information            |
| OSPF                                  |                                                        | API Preview                       |
| BGP                                   | Address                                                | % References                      |
| Routing Objects                       | Addressing mode Manual DHCP Auto-managed by IPAM PPPoE | >_ Edit in CLI                    |
| Multicast                             | IP/Netmask 192.168.3.1/255.255.255.0                   | <ol> <li>Documentation</li> </ol> |
| 🖹 Policy & Objects 🔹 🕨                | Create address object matching subnet C                |                                   |
| A Security Profiles                   | Name 🔤 Test_EasyNAC address                            | Video Tutorials                   |
| 🖵 VPN 💦                               | Destination 192.168.3.1/255.255.0                      |                                   |
| User & Authentication                 | Secondary IP address                                   |                                   |
| 🕸 System 🚺 🔰                          | Administrative Access                                  |                                   |
| Security Eahric Y<br>FtaRTINET v7.0.3 | OK Cancel                                              |                                   |

Gambar 5.11 konfigurasi interface

Pada bagian Address, Addressing mode yang digunakan adalah Manual melalui IP/Netmask 192.168.3.1/255.255.255.0

| GUT_NGAF                | ≡ Q                                                         |                        |
|-------------------------|-------------------------------------------------------------|------------------------|
| Dashboard               | Edit Interface                                              |                        |
| • Network ~             |                                                             | FortiGate              |
| Interfaces 🖍            | C DHCP Server                                               | 5 GUT_NGAF             |
| DNS                     | DHCP status O Enabled O Disabled                            |                        |
| IPAM                    | Address range 192.168.3.2-192.168.3.254                     | Status                 |
| SD-WAN                  | 0                                                           | O Op                   |
| Static Routes           | Netmask 255 255 0                                           | MAC address            |
| Policy Routes           | Default gateway Same as Interface IP Specify                | e8:1c:ba:e9:d4:76      |
| RIP                     | DNS server Same as System DNS Same as Interface IP Specify  | Additional Information |
| OSPF                    | Lease time 0 C 604800 second(s)                             | ADI Demuiour           |
|                         |                                                             | API Preview            |
| Routing Objects         | Advanced                                                    | * References           |
| Multicast               |                                                             | > Edit in CLI          |
| Diagnostics             | Network                                                     | (2) Online Guides      |
| Policy & Objects        | Device detection 1                                          | Relevant Documentation |
| Security Profiles       | STP O                                                       | Video Tutorials        |
| 므 VPN >                 | Security mode Captive Portal                                | - FantiAutorea         |
| User & Authentication > | Authentication portal Local External                        | C lain the Discussion  |
| 🕸 System 🔹 🤉            | User access  Restricted to Groups Allow all                 | Join the Discussion La |
| Security Fabric >       | User groups III LDAP_IA_AMIN                                |                        |
| 🔟 Log & Report 💦 💊      | Exempt sources +                                            |                        |
|                         | Exempt destinations/services +                              |                        |
|                         | Redirect after Captive Portal Original Request Specific URL |                        |
|                         |                                                             |                        |
|                         | SPAN (Port Mirroring)                                       |                        |
|                         |                                                             |                        |

Gambar 5.12 konfigurasi interface

untuk DHCP Server range IP yang digunakan adalah 192.168.3.2-192.168.3.254 menggunakan Subnet Mask 255.255.255.0 dengan Lease Time 604800 second sebagai batas waktu penggunaan IP dari masing-masing *User*, pada bagian Device detection diaktifkan agar tersedia local MAC address filtering, untuk Security mode di aktifkan menggunakan Captive Portal sebagai antar muka Login *User* menggunakan Local Authentication portal, dan untuk *User Acount* menggunakan *User Acount* dari *Active Directory* yang sudah di daftarkan berdasarkan *User* Group LDAP\_TA\_AMIN yang sudah dibuat sebelumnya.

# 5.1.4 Pengaturan Policy

Tahapan yang selanjutnya yaitu pembuatan Policy (Kebijakan), Penulis membuat 3 Policy untuk mengatur kebijakan bagi *User* pengguna jaringan *wireless* diantaranya yaitu:

1. Policy jaringan Wireless ke LAN

Policy pertama ini dibuat utuk mengatur lalulintas penggunaan jaringan dari *user* ke jaringan local (LAN),

| 27 | GUT_NGAF         | • = Q                                                                                                    |                            |                | >_ 0·          | 4 <b>1</b> - | \rm e amin 🕶 |
|----|------------------|----------------------------------------------------------------------------------------------------|----------------------------|----------------|----------------|--------------|--------------|
| Ð  |                  | > Edit Policy                                                                                                    |                            |                |                |              |              |
| ÷  |                  | >                                                                                                    | Statistics (since last res | et)            |                |              | Â            |
| ₽  | Policy & Objects | V ID 22                                                                                                    | ID                         | 22             |                |              |              |
|    | Firewall Policy  | Name 1 Test_TA_Amin_LAN                                                                                                    | Lastused                   | 2 day(s) ago   |                |              |              |
|    | IPv4 DoS Policy  | Incoming Interface Incoming Interface Incoming Incoming Incoming Incoming Incoming Incoming Incoming Incoming Incoming Incoming Incoming Incoming Incoming Incoming Incoming Incoming Incoming Incoming Incoming Incoming Incoming Incoming Incoming Incoming Incoming Incoming Incoming Incoming Incoming | First used                 | 410 day(s) ago |                |              |              |
|    |                  | Outgoing Interface Interface Interface                                                                                                    | A stiller services         | -10 uay(s) ago |                |              |              |
|    |                  | Source 🔤 all 🗰                                                                                                    | Active sessions            | 0              |                |              |              |
|    |                  | Negate Source                                                                                                    | Hit count                  | 1,927          |                |              |              |
|    |                  | Destination 🔤 all                                                                                                    | Total bytes                | 1.13 GB        |                |              |              |
|    |                  | +                                                                                                    | Current bandwidth          | 0 bps          |                |              |              |
|    |                  | Negate Destination 🕥                                                                                                    | Clear Counters             |                |                |              |              |
|    | Protocol Options | Schedule Co always                                                                                                    |                            |                |                |              |              |
|    | Traffic Shaping  | Service I ALL X                                                                                                    | Last 7 Days Bytes •        |                |                |              |              |
|    |                  |                                                                                                    | 1500 kB                    |                |                |              | -            |
|    |                  |                                                                                                    |                            | .lı nTurbo     | .li SPU .li S  | oftware      |              |
| ۵  |                  | Inspection Mode Flow-based Proxy-based                                                                                                    | 1 MB                       |                |                |              |              |
| 묘  |                  | ,                                                                                                    |                            |                |                |              |              |
| -  |                  | Firewall/Network Options                                                                                                    | 500 KB                     |                |                |              |              |
| ٠  |                  | NAT O                                                                                                    | ов                         |                |                |              |              |
| ۲  |                  | IP Pool Configuration     Use Outgoing Interface Address     Use Dynamic IP Pool                                                                                                    | Jan 30 Jan 3               | Feb 01 Feb 02  | Feb03 Feb04 Fe | b05 Feb0     | 6            |
| ш  |                  | Preserve Source Port                                                                                                    |                            |                |                |              |              |
|    |                  | Protocol Options                                                                                                    |                            |                |                |              |              |
|    |                  |                                                                                                    | Additional Information     |                |                | _            |              |
|    |                  |                                                                                                    |                            |                |                |              |              |

Gambar 5.13 policy LAN

Pada menu **Policy & Objects** di menu **Firewall Policy** menambahkan kebijakan baru dengan nama **Test\_TA\_Amin\_LAN** yang mana akan digunakan sebagai kebijakan *user* saat mengakses jaringan local (LAN), pada halaman pernama berisikan nama **policy, incoming interface, outgoing interface, source, destination, schedule, service, action, inspection mode,** dan **firewall/metwork option**. Yang dimana untuk **incoming** nya berasal dari jaringan *wireless* dan **outgoing** nya menuju ke jaringan **LAN**, untuk **Sorce** yang digunakan adalah semua resource yang ada (ALL) dan untuk **Destination** nya juga ke semua (ALL) untuk **schedule** nya dibuat **Always, setvice** dijakankan semua (ALL) dan untuk **inspection** nya menggunakan **flow-based**.

| GUT_NGAF -               | ≡ α                                                                                                    | >_ 😧 • 🗘 1 • 😝 amin •                                   |
|--------------------------|----------------------------------------------------------------------------------------------------|---------------------------------------------------------|
| Dashboard >              | Edit Policy                                                                                                    |                                                         |
| Network >                | Protocol Options PROT default 🔹 🖋                                                                                                    | Currene bandwiddi 0 ops                                 |
| 💄 Policy & Objects 🛛 🗸 🗸 |                                                                                                    | Clear Counters                                          |
|                          | Security Profiles                                                                                                    |                                                         |
| IPv4 DoS Policy          | AntiVirus 🔍 📈 TA_Wifi 👻 🖍                                                                                                    | Last 7 Days Bytes -                                     |
| Addresses                | Web Filter 🜑 🚾 TA_Web 🔹 🖋                                                                                                    | 1500 kB                                                 |
|                          | DNS Filter C DNS TA_DNS 🗸                                                                                                    |                                                         |
|                          | Application Control 🔘 🗛 TA_Application 🔹 🖉                                                                                                    | 1MB                                                     |
| Schedules                | IPS 💽 📴 default 👻 🇨                                                                                                    | 500 kB                                                  |
|                          | Email Filter                                                                                                    |                                                         |
| IP Pools                 | SSL Inspection 🔹 🖉                                                                                                    | 08                                                      |
| Protocol Options         |                                                                                                    | Jan 30 Jan 31 Feb 01 Feb 02 Feb 03 Feb 04 Feb 05 Feb 06 |
| Traffic Shaping          | Logging Options                                                                                                    |                                                         |
| Virtual Servers          | Log Allowed Traffic O Security Events All Sessions                                                                                                    | Additional Information                                  |
| Health Check             | Capture Packets                                                                                                    |                                                         |
| Security Profiles        | A Second Second S | API Preview                                             |
|                          | Advanced                                                                                                    | > Edit in CLI                                           |
| Liser & Authentication   | WCCP                                                                                                    | (2) Online Guides                                       |
| System                   | Exempt from Captive Portal                                                                                                    | Relevant Documentation                                  |
| Security Fabric          | Comments Write a comment                                                                                                    | Video Tutorials 🗹                                       |
| H Log & Report           | 0/1823                                                                                                    | Consolidated Policy Configuration                       |
|                          | Enable this policy 🔘                                                                                                    | Se FortiAnswers                                         |
|                          |                                                                                                    | ♀ Join the Discussion I                                 |
|                          |                                                                                                    |                                                         |
|                          | OK Cancel                                                                                                    |                                                         |
|                          |                                                                                                    |                                                         |
|                          | Gambar 5 14 policy LAN                                                                                                    |                                                         |

Pada halaman kedua untuk memilih *service security* apa saja yang akan di aktifkan dan membuat atau menggunakan *profile* yang sudah tersedia, berikut ini *service* yang dijalankan diantaranya yaitu:

• AntiVirus

untuk memfilter setiap lalulintas yang keluar dan masuk agar terhindar dari virus

• Web Filter

untuk memfilter konten-konten yang berbasis web seperti situs-situs illegal, pornografi dan yang lainya, untuk action nya dapat berupa **Allowed**,

- Monitoring dan block
- DNS Filter

untuk memfilter konten-konten berdasarkan kategori yang sudah tersedia pada Fortinet, untuk action nya dapat berupa Allowed, Monitoring dan block

- Aplication Control untuk memfilter aplikasi-aplikasi berdasarkan kategori yang sudah disediakan Fortinet, untuk action nya dapat berupa **Allowed**, **Monitoring** dan **block**.
- 2. Policy Jaringan Wireless ke Internet

Policy yang kedua ini dibuat untuk mengatur lalulintas jaringan dari Jaringan *Wireless* ke *Public* (internet),

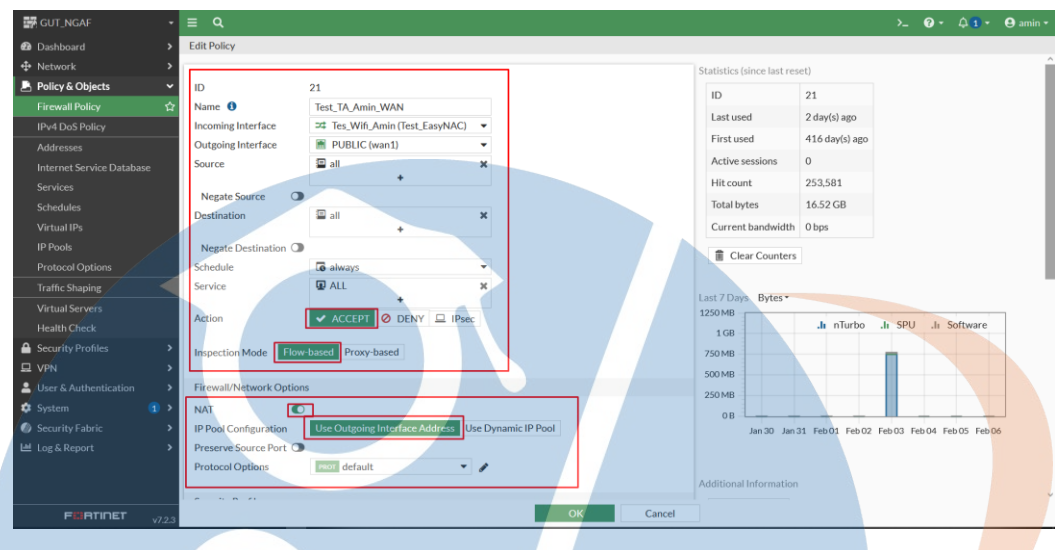

Gambar 5.15 policy WAN

Pada menu **Policy & Objects** di menu **Firewall Policy** menambahkan kebijakan baru dengan nama **Test\_TA\_Amin\_WAN** yang mana akan digunakan sebagai kebijakan user saat mengakses jaringan local (LAN), pada halaman pernama berisikan nama **policy, incoming interface, outgoing interface, source, destination, schedule, service, action, inspection mode,** dan **firewall/metwork option**. Yang dimana untuk **incoming** nya berasal dari jaringan *wireless* dan **outgoing** nya menuju ke jaringan **Pulic (WAN),** untuk **Sorce** yang digunakan adalah semua resource yang ada (ALL) dan untuk **Destination** nya juga ke semua (ALL) untuk **schedule** nya dibuat **Always, setvice** dijakankan semua (ALL) dan untuk **inspection** nya menggunakan **flow-based**.

| GUT_NGAF                    | ≡ Q                                                | >_ 😧 • 🗘 1 • 😝 amin •                                   |
|-----------------------------|----------------------------------------------------|---------------------------------------------------------|
| Dashboard                   | Edit Policy                                        |                                                         |
| Network                     | Protocol Options 🛛 🕶 🅜                             |                                                         |
| 💄 Policy & Objects 🛛 🗸      |                                                    | Clear Counters                                          |
| Firewall Policy 🖒           | Security Profiles                                  |                                                         |
| IPv4 DoS Policy             | AntiVirus 🔍 📈 TA_Wifi 👻 🖌                          | Last7Days Bytes*                                        |
| Addresses                   | Web Filter 🔍 Mts TA_Web 🔹                          | 1250 MB                                                 |
| Internet Service Database   | DNS Filter C DNS TA_DNS V                          | 1 GB                                                    |
| Services                    | Application Control 🔘 🛺 TA_Application 👻 🖋         | 750 MB                                                  |
| Schedules                   | IPS 🖸 🗾 default 👻 🌶                                | 500 MB                                                  |
| Virtual IPs                 | Email Filter                                       | 250 MB                                                  |
| IP Pools                    | SSL Inspection 🔹 Certificate-inspection 👻          | 0 B                                                     |
| Protocol Options            |                                                    | Jan 30 Jan 31 Feb 01 Feb 02 Feb 03 Feb 04 Feb 05 Feb 06 |
| Traffic Shaping             | Logging Options                                    |                                                         |
| Virtual Servers             | Log Allowed Traffic O Security Events All Sessions | Additional Information                                  |
| Health Check                | Capture Packets                                    | ADI Drawinu                                             |
| Security Profiles           | Advanced                                           | API Preview                                             |
| 묘 VPN                       | WCCD                                               | >_ Edit in CLI                                          |
| 🚨 User & Authentication 💦 🌙 | Exempt from Capital O                              | ⑦ Online Guides                                         |
| 🕸 System 🔹 🕥                | Exclipt from captive fortain Ca                    | Relevant Documentation                                  |
| Security Fabric             | Comments Write a comment                           | Video Tutorials C                                       |
| 🗠 Log & Report 💦 🔪          |                                                    | Constructed Forcy configuration B                       |
|                             | Enable this policy 🔘                               | PortiAnswers                                            |
|                             |                                                    |                                                         |
| ENETIDET                    | OK Cancel                                          |                                                         |
| v7.23                       |                                                    |                                                         |
|                             |                                                    |                                                         |

Gambar 5.16 policy WAN

Pada halaman kedua ini sama seperti pada policy **Tes\_TA\_Amin\_LAN** yaitu untuk memilih *service security* apa saja yang akan di aktifkan dan membuat atau menggunakan *profile* yang sudah tersedia, berikut ini *service* yang dijalankan diantaranya yaitu:

• AntiVirus

untuk memfilter setiap lalulintas yang keluar dan masuk agar terhindar dari virus

• Web Filter

untuk memfilter konten-konten yang berbasis web seperti situs-situs illegal, pornografi dan yang lainya, untuk action nya dapat berupa **Allowed**, **Monitoring** dan **block** 

• DNS Filter

untuk memfilter konten-konten berdasarkan kategori yang sudah tersedia pada Fortinet, untuk action nya dapat berupa **Allowed, Monitoring** dan **block** 

Aplication Control

untuk memfilter aplikasi-aplikasi berdasarkan kategori yang sudah disediakan Fortinet, untuk action nya dapat berupa **Allowed, Monitoring** dan **block.** 

#### 3. Policy Jaringan Wireless ke Server

Policy yang ketiga ini dibuat untuk mengatur lalulintas jaringan dari Jaringan Wireless ke Server

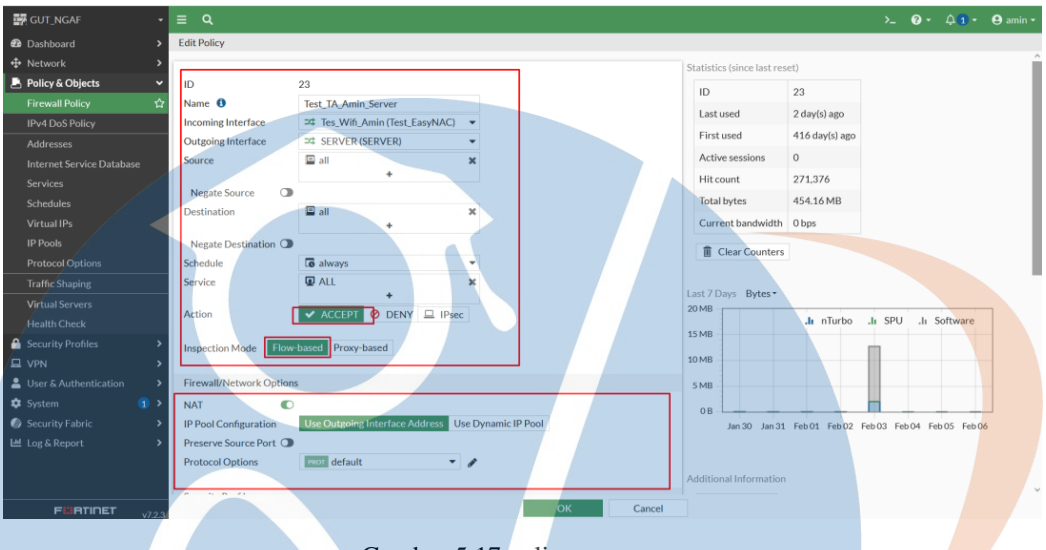

Gambar 5.17 policy server

Pada menu Policy & Objects di menu Firewall Policy menambahkan kebijakan baru dengan nama Test\_TA\_Amin\_Server yang mana akan digunakan sebagai kebijakan user saat mengakses jaringan local (LAN), pada halaman pernama berisikan nama policy, incoming interface, outgoing interface, source, destination, schedule, service, action, inspection mode, dan firewall/metwork option. Yang dimana untuk incoming nya berasal dari jaringan *wireless* dan outgoing nya menuju ke jaringan Server, untuk Sorce yang digunakan adalah semua resource yang ada (ALL) dan untuk Destination nya juga ke semua (ALL) untuk schedule nya dibuat Always, setvice dijakankan semua (ALL) dan untuk inspection nya menggunakan flow-based.

| 🛱 GUT_NGAF 🗾 👻            | ≡ Q                    |                                               |              |                            |                | >_ <b>0</b> •     | 4 <b>1</b> • | 9 |
|---------------------------|------------------------|-----------------------------------------------|--------------|----------------------------|----------------|-------------------|--------------|---|
| Dashboard >               | Edit Policy            |                                               |              |                            |                |                   |              |   |
| Network >                 |                        |                                               | •            | Statistics (since last res | set)           |                   |              |   |
| Policy & Objects 🗸 🗸      | ID                     | 23                                            |              | ID                         | 22             |                   |              |   |
| Firewall Policy 🔂         | Name 🚯                 | Test_TA_Amin_Server                           |              | 10                         | 23             |                   |              |   |
| IPv4 DoS Policy           | Incoming Interface     |                                               |              | Last used                  | 2 day(s) ago   |                   |              |   |
| Addresses                 | Outgoing Interface     | ⇒ SERVER (SERVER) ▼                           |              | First used                 | 416 day(s) ago |                   |              |   |
| Internet Service Database | Source                 | 🗉 all 🛛 🗙                                     |              | Active sessions            | 0              |                   |              |   |
| Services                  |                        | +                                             |              | Hit count                  | 271,376        |                   |              |   |
| Schedules                 | Negate Source          |                                               |              | Total bytes                | 454.16 MB      |                   |              |   |
| Virtual IPs               | Destination            | i≌ all X                                      |              | Current bandwidth          | 0 bps          |                   |              |   |
| IP Pools                  | Negate Destination (   |                                               |              |                            |                |                   |              |   |
| Protocol Options          | Schedule               | always -                                      |              | Clear Counters             |                |                   |              |   |
| Traffic Shaping           | Service                | ALL ×                                         |              |                            |                |                   |              |   |
| Virtual Servers           |                        | +                                             |              | Last 7 Days Bytes -        |                |                   |              |   |
| Health Check              | Action                 | ACCEPT 🕐 DENY 😐 IPsec                         |              | 20 MB                      | .h nTurbo      | .li SPU .li Sc    | oftware      |   |
| Security Profiles         |                        | The second second                             |              | 15 MB                      |                |                   |              |   |
| VPN                       | Inspection Mode Flo    | Proxy-based                                   |              | 10 MB                      |                |                   |              |   |
| User & Authentication     | Firewall/Network Ontio | ns                                            |              | EMP                        |                |                   |              |   |
| System (1)                | NAT                    |                                               |              | JMD                        |                | _                 |              |   |
| Security Fabric           | IP Pool Configuration  | Use Outgoing Interface Address Use Dynamic    | IP Pool      | OB                         | Color Color    |                   | 05 5-1-04    | _ |
| Log & Report              | Preserve Source Port   | Ose outgoing internace Autorest Ose of Inamic |              | Jan 30 Jan 31              | FebU1 FebU2 I  | Feb 03 Feb 04 Feb | US FEDUC     | , |
| Log anapore -             | Protocol Options       | reor default                                  |              |                            |                |                   |              |   |
|                           |                        |                                               |              | Additional Information     |                |                   |              |   |
|                           | A                      |                                               |              |                            |                |                   |              |   |
| FURTINET v7.2.3           |                        |                                               | OK Cancel    |                            |                |                   |              |   |
|                           |                        |                                               |              |                            |                |                   |              |   |
|                           |                        | Gambar 5.18 p                                 | olicy server |                            |                |                   |              |   |
|                           |                        | in the P                                      |              |                            |                |                   |              |   |

Pada halaman kedua ini sama seperti pada *policy* **Tes\_TA\_Amin\_LAN** dan **Tes\_TA\_Amin\_WAN** yaitu untuk memilih *service security* apa saja yang akan di aktifkan dan membuat atau menggunakan *profile* yang sudah tersedia, berikut ini *service* yang dijalankan diantaranya yaitu:

• AntiVirus

untuk memfilter setiap lalulintas yang keluar dan masuk agar terhindar dari virus

• Web Filter

untuk memfilter konten-konten yang berbasis web seperti situs-situs illegal, pornografi dan yang lainya, untuk *action* nya dapat berupa **Allowed, Monitoring** dan **block** 

• DNS Filter

untuk memfilter konten-konten berdasarkan kategori yang sudah tersedia pada Fortinet, untuk action nya dapat berupa **Allowed, Monitoring** dan **block** 

• Aplication Control

untuk memfilter aplikasi-aplikasi berdasarkan kategori yang sudah disediakan Fortinet, untuk action nya dapat berupa **Allowed, Monitoring** dan **block.** 

#### 5.1.5 Pengaturan SSID pada Access Point TP-LINK

Untuk pengalamatan jaringan wireless agar dapat ditemukan oleh perangkat *user* dan dapat dibendakan dengan alamat jaringan wireless yang lainnnya, maka pada tahapan ini penulis membuat SSID bagi jaringan *wireless* PT.XYZ, pertama penulis masuk ke pengaturan dari *Access Point* melalui Browser dengan cara mengakses alamat IP dari *Access Point*.

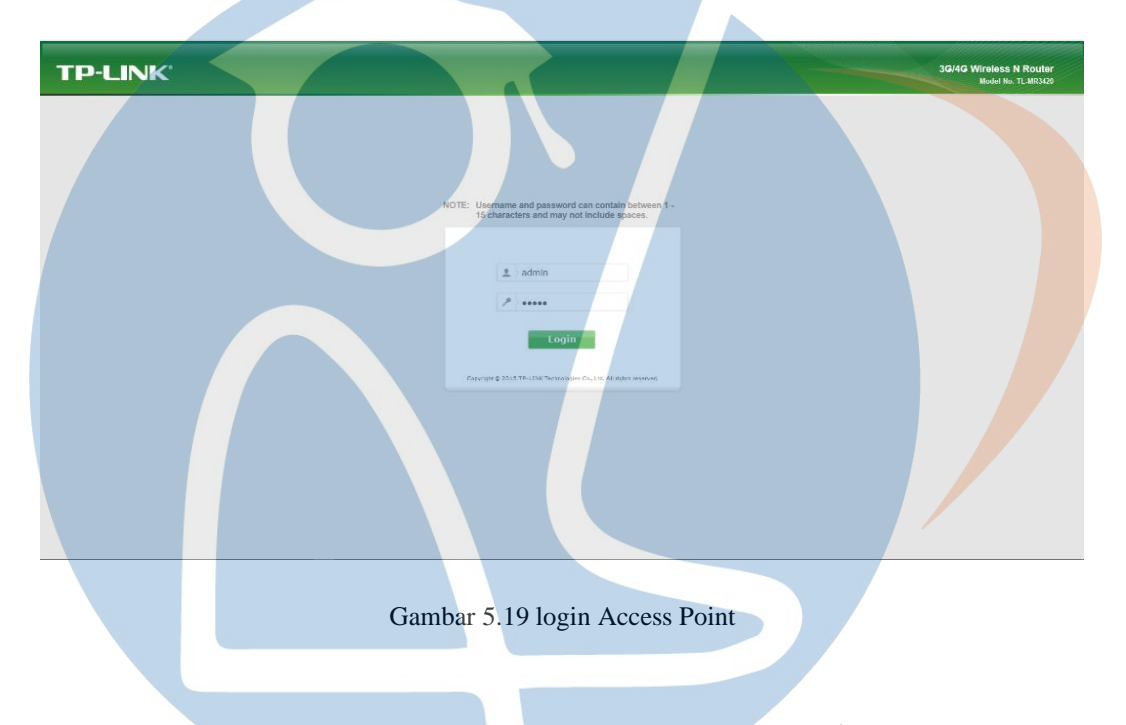

Kemudian setelah masuk ke menu pengaturan pilih menu *Wireless*, selanjutnya pilih *Wireless Setting*. Pada menu *Wireless Network Name* penulis memasukan Nama SSID yang akan digunakan, disini penulis menggunakan SSID dengan nama GUT-

AP.

| Status                   |                       |                                                          |
|--------------------------|-----------------------|----------------------------------------------------------|
| Quick Setup              | Vireless Settings     |                                                          |
| WPS                      |                       |                                                          |
| Network                  | Wireless Network Name | (Also called the SSID)                                   |
| Wireless                 | Pagion                |                                                          |
| - Wireless Settings      | Warning:              | Ensure you select a correct country to conform local law |
| - Wireless Security      |                       | Incorrect settings may cause interference.               |
| - Wireless MAC Filtering |                       |                                                          |
| - Wireless Advanced      | Mode:                 | 11bgn mixed 🗸                                            |
| - Wireless Statistics    | Channel Width:        | Auto 🗸                                                   |
| DHCP                     | Channel:              | Auto 🗸                                                   |
| Forwarding               |                       |                                                          |
| Security                 |                       |                                                          |
| Parental Control         |                       | Enable Wireless Router Radio                             |
| Access Control           |                       | Enable SSID Broadcast                                    |
| Advanced Routing         |                       | Enable WDS Bridging                                      |
| Bandwidth Control        |                       |                                                          |
| IP & MAC Binding         |                       |                                                          |
| Dynamic DNS              |                       | Save                                                     |
| System Tools             |                       |                                                          |
| Logout                   |                       |                                                          |
|                          |                       |                                                          |
|                          |                       |                                                          |

Selanjutnya pada menu *Wireless Security* penulis memilih untuk *Disable Security* karena tidak akan menggunakan fitur *Security* pada SSID, yang dimana penilis akan menggunakan Autentiakasi *Captive Portal* dari Fortinet.

| atus                   |                            |                                             |                                                        |
|------------------------|----------------------------|---------------------------------------------|--------------------------------------------------------|
| lick Setup             | Wireless Security          |                                             |                                                        |
| PS                     |                            |                                             |                                                        |
| twork                  | Disable Security           |                                             |                                                        |
| ireless                | <b>°</b>                   |                                             |                                                        |
| Vireless Settings      | WPA/WPA2 - Personal/Recomm | nended)                                     |                                                        |
| Vireless Security      | Version                    | WPA2-DSK Y                                  |                                                        |
| Vireless MAC Filtering | Encryption                 | AEC                                         |                                                        |
| Vireless Advanced      | Witeless Destructu         | AL3 *                                       |                                                        |
| Vireless Statistics    | Wifeless Fassword.         | Vou on optor ASCII characters between       | 9 and 62 or Hevedenimal obstractors between 9 and 64 ) |
|                        | Group Koy Undate Period:   | Seconde                                     | o and 05 or riexadecimal characters between o and 04.) |
| rwarding               | Gloup Key opuale Period.   | Ween it default if you are not ours minim   | um is 20.0 means as undate)                            |
| urental Control        |                            | (Reep it deladit if you are not sure, minim | um is 30, o means no update)                           |
| cess Control           | WPA/WPA2 - Enterprise      |                                             |                                                        |
| vanced Routing         | version:                   | Automatic V                                 |                                                        |
| ndwidth Control        | Encryption:                | Automatic V                                 |                                                        |
| & MAC Binding          | Radius Server IP:          |                                             |                                                        |
| namic DNS              | Radius Port:               | 1812 (1-65535, 0 stands for defau           | It port 1812)                                          |
| stem Tools             | Radius Password:           |                                             |                                                        |
| gout                   | Group Key Update Period:   | 0 (in second, minimum i                     | s 30, 0 means no update)                               |
|                        | ○ WEP                      |                                             |                                                        |
|                        | Туре:                      | Automatic 🗸                                 |                                                        |
|                        | WEP Key Format:            | Hexadecimal V                               |                                                        |
|                        | Key Selected               | WEP Key                                     | Кеу Туре                                               |
|                        | Key 1: 💿                   |                                             | Disabled V                                             |
|                        | Key 2: 🔿                   |                                             | Disabled V                                             |
|                        | Key 3: 🔘                   |                                             | Disabled V                                             |
|                        | Key 4:                     |                                             | Disabled x                                             |

Gambar 5.21 Disable Security

# 5.2 Pengujian Efektifitas

## 5.2.1 Pengujian Autentikasi

Pada tahapan pengujian Autentikasi ini penulis mencoba untuk masuk dan *login* ke jaringan *wireless* PT.XYZ melalui perangkat Komputer.

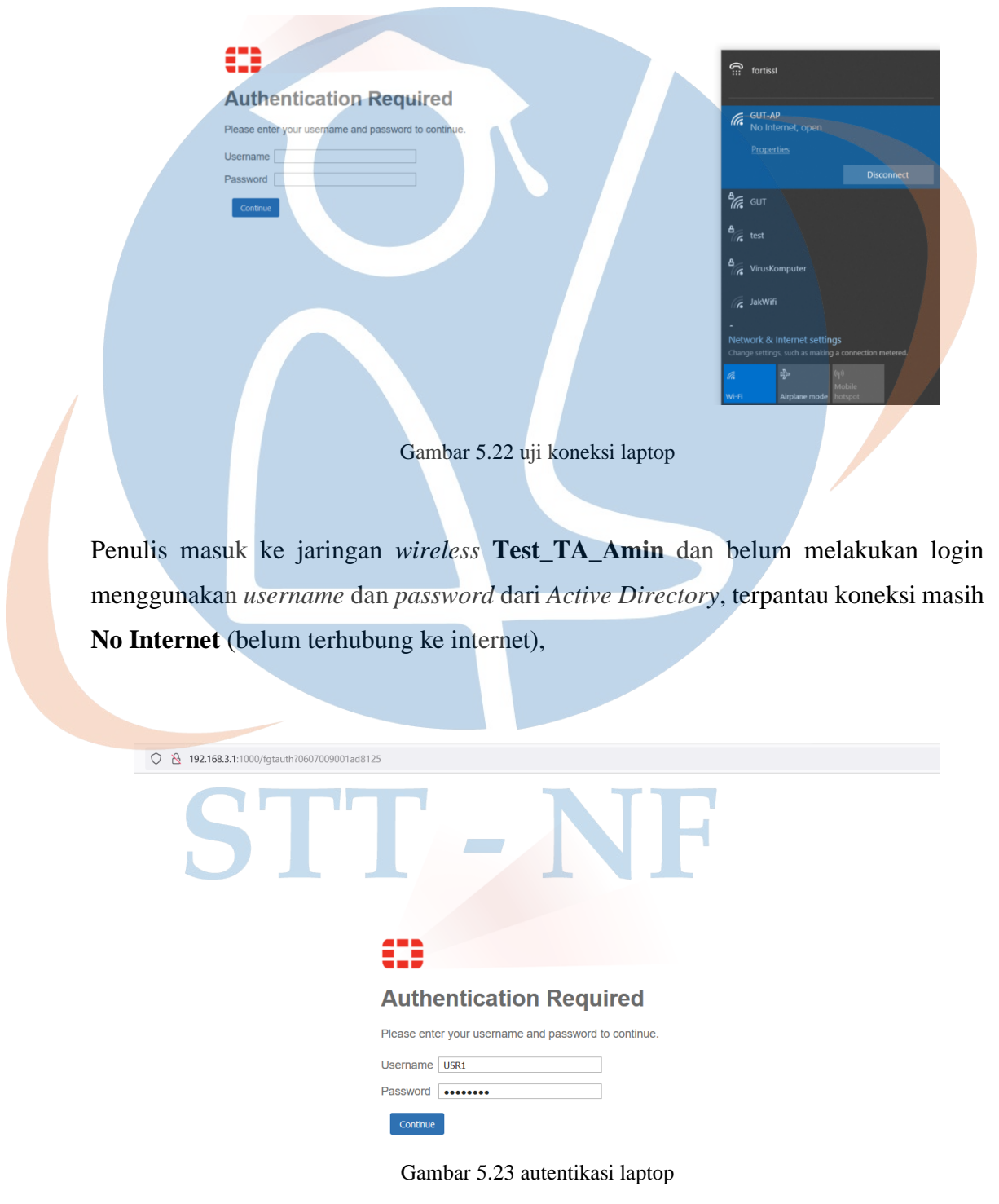

Penulis melakukan Autentikasi dengan cara memasukan *Username* dan *Password Active Directory* pada **login page** yang ter **popup** di browser,

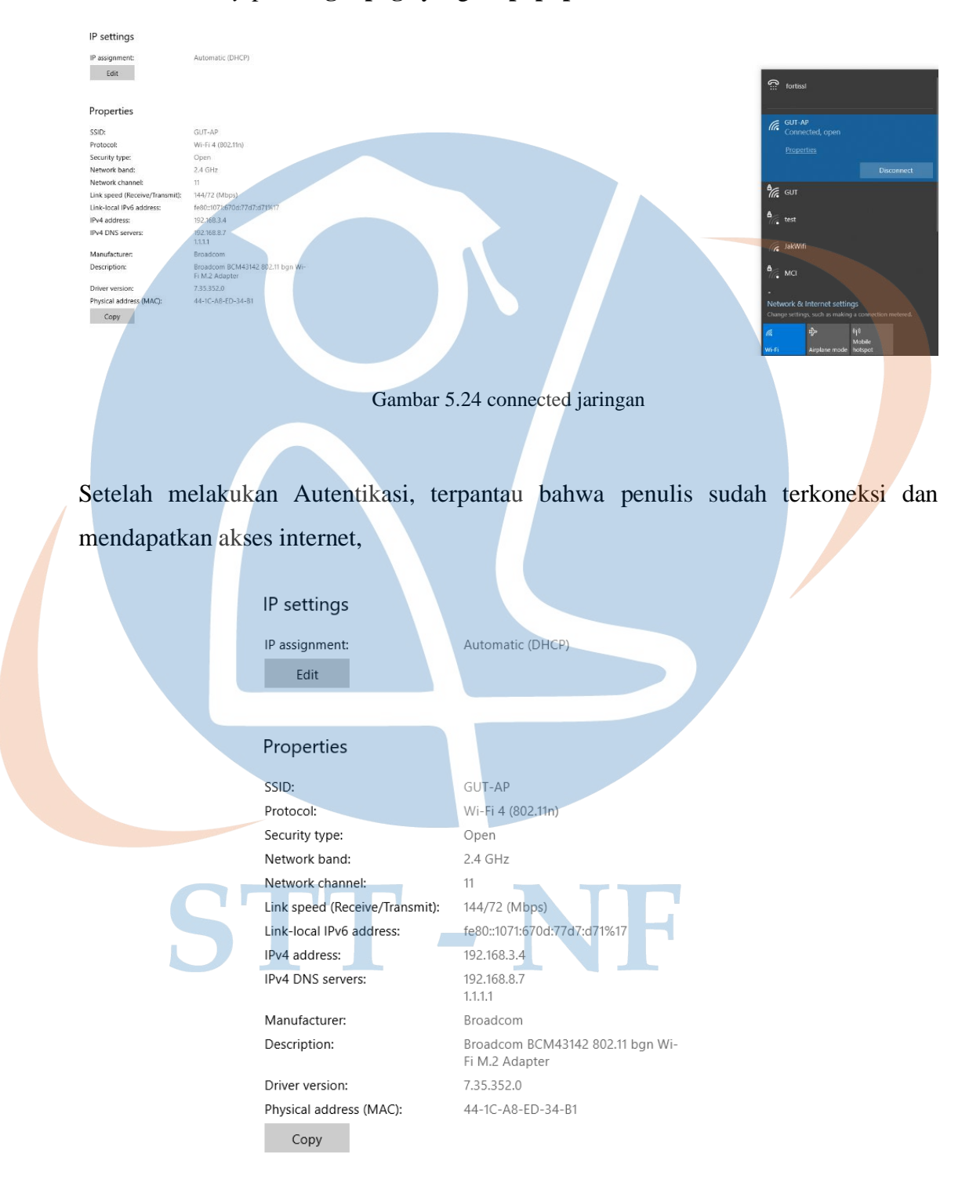

Gambar 5.25 mendapatkan alaman ip

*User* sudah mendapatkan alamat IP dari DHCP Server. Kemudian test ping ke internet dan server lokal

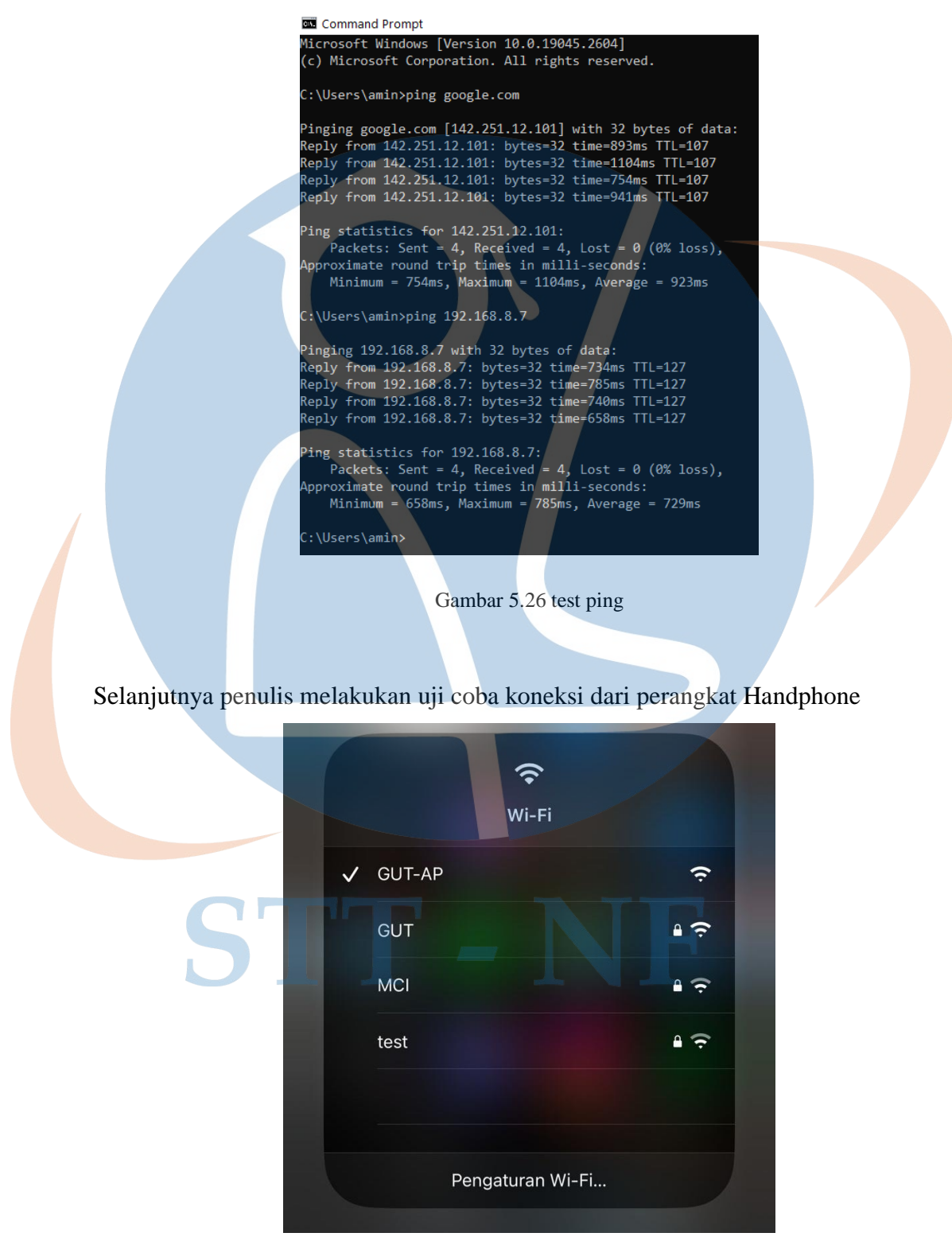

Gambar 5.27 Test autentikasi Iphone

Penulis masuk ke jaringan menggunakan perangkat Iphone melalui SSID GUT-AP

|              | 09.13          |                          | •11 LTE (95)        |                         |
|--------------|----------------|--------------------------|---------------------|-------------------------|
|              |                | 192.168.3.1<br>GUT-AP    |                     |                         |
|              | 3              | Masuk                    | Batalkan            |                         |
|              |                |                          |                     |                         |
|              |                |                          |                     |                         |
|              | Authe          | ntication R              | equired             |                         |
|              | Please enter   | your username and pa     | ssword to continue. |                         |
|              | Username u     | SR1                      |                     |                         |
|              | Password       | ••••••                   |                     |                         |
|              | Continue       |                          |                     |                         |
|              |                | Gambar 5 28 user login i | phone               | 1                       |
|              |                | Sundu 5.20 user login i  | Pirono              |                         |
| Penuls melak | ukan Autentika | asi menggunakan User     | name dan Password   | <i>d</i> yang terdaftar |

pada Active Directory

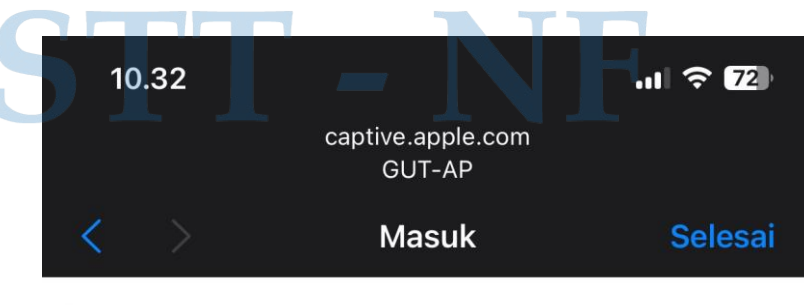

Success

Gambar 5.29 iphone terkoneksi

Setelah Autentikasi berhasil, pada gambar diatas terpantau bahwa penulis berhasil login dan mendapatkan akses internet.

## 5.2.2 Pengujian Efektifitas Berdasarkan Variasi User dan Variasi Perangkat

Setelah melakukan pengujian koneksi jaringan, selanjutnya penulis melakukan pengujian efektifitas dari rancangan Autentikasi Terpusat yang sudah di implementasikan dengan cara melakukan *login* ke jaringan menggunakan 10 akun *user* dan 10 perangkat yang berbeda, berikut hasil dari pengujian efektifitas:

1. Pengujian berdasarkan variasi user

Berikut ini adalah tabel hasil uji coba Autentikasi berdasarkan variasi 10 *user* yang berbeda didalam satu perangkat:

| Nama User | Aute  | ntikasi      | Keterangan                      |  |  |  |  |
|-----------|-------|--------------|---------------------------------|--|--|--|--|
|           | Gagal | Berhasil     | Ketterangan                     |  |  |  |  |
| USR1      |       | ~            | Berhasil terkoneksi ke jaringan |  |  |  |  |
| USR2      |       | $\checkmark$ | Berhasil terkoneksi ke jaringan |  |  |  |  |
| USR3      |       | $\checkmark$ | Berhasil terkoneksi ke jaringan |  |  |  |  |
| USR4      |       | $\checkmark$ | Berhasil terkoneksi ke jaringan |  |  |  |  |
| USR5      |       | $\checkmark$ | Berhasil terkoneksi ke jaringan |  |  |  |  |
| USR6      |       | $\checkmark$ | Berhasil terkoneksi ke jaringan |  |  |  |  |
| USR7      |       | ~            | Berhasil terkoneksi ke jaringan |  |  |  |  |
| USR8      |       | <b>~</b>     | Berhasil terkoneksi ke jaringan |  |  |  |  |
| USR9      |       |              | Berhasil terkoneksi ke jaringan |  |  |  |  |
| USR10     |       | $\checkmark$ | Berhasil terkoneksi ke jaringan |  |  |  |  |

Table 5.1 Uji coba Autentikasi Variasi User

Dari tabel uji coba Autentikasi berdasarkan variasi 10 user berbeda didalam satu perangkat yang sama di atas, semua pengujiannya berhasil tanpa adanya kegagalan dalam login ke jaringan.

| ≣ Q    |                |                     |                |              |             |            | >_ 🕜 • ♀ 1 • ⊖ amin •                  |
|--------|----------------|---------------------|----------------|--------------|-------------|------------|----------------------------------------|
| Summar | y Logs         |                     |                |              |             |            |                                        |
| C 1    | Status = succe | ss 🗙 🔁 🔍 þearch     |                |              |             | Q User Eve | ents 🔹 🕼 Disk 👻 🕓 1 hour 👻 🗖 Details   |
| #      | User           | Date/Time           | Action         | Group        | Destination | Status 🝸   | Message                                |
| 1      | 💄 USR1         | 2023/03/03 09:37:10 | authentication | LDAP_TA_AMIN | 192.168.3.1 | success    | User USR1 succeeded in authentication  |
| 2      | 💄 USR2         | 2023/03/03 09:36:56 | authentication | LDAP_TA_AMIN | 192.168.3.1 | success    | User USR2 succeeded in authentication  |
| 3      | 💄 USR3         | 2023/03/03 09:36:36 | authentication | LDAP_TA_AMIN | 192.168.3.1 | success    | User USR3 succeeded in authentication  |
| 4      | 💄 USR4         | 2023/03/03 09:36:19 | authentication | LDAP_TA_AMIN | 192.168.3.1 | success    | User USR4 succeeded in authentication  |
| 5      | 💄 USR5         | 2023/03/03 09:36:04 | authentication | LDAP_TA_AMIN | 192.168.3.1 | success    | User USR5 succeeded in authentication  |
| 6      | 💄 USR6         | 2023/03/03 09:35:30 | authentication | LDAP_TA_AMIN | 192.168.3.1 | success    | User USR6 succeeded in authentication  |
| 7      | 💄 USR7         | 2023/03/03 09:35:08 | authentication | LDAP_TA_AMIN | 192.168.3.1 | success    | User USR7 succeeded in authentication  |
| 8      | 💄 USR8         | 2023/03/03 09:34:36 | authentication | LDAP_TA_AMIN | 192.168.3.1 | success    | User USR8 succeeded in authentication  |
| 9      | LUSR9          | 2023/03/03 09:34:02 | authentication | LDAP_TA_AMIN | 192.168.3.1 | success    | User USR9 succeeded in authentication  |
| 10     | LUSR10         | 2023/03/03 09:33:26 | authentication | LDAP_TA_AMIN | 192.168.3.1 | success    | User USR10 succeeded in authentication |

Gambar 5.30 Hasil uji coba berdasarkan variasi user

Gambar diatas merupakan log dari Fortinet hasil uji coba berdasarkan varias 10 user yang berbeda.

2. Pengujian berdasarkan variasi perangkat

Selanjutnya pengujian Autentikasi berdasarkan variasi 10 perangkat yang berbeda menggunakan akun USR1 untuk *login* ke jaringan, berikut ini tabel hasil uji coba berdasarkan variasi 10 perangkat yang berbeda:

| Perangkat         |                   | Hasil Au | tentikasi                   |                                 |  |
|-------------------|-------------------|----------|-----------------------------|---------------------------------|--|
| Jenis Perangkat   | Sistem<br>Operasi | Gagal    | Sukses                      | Keterangan                      |  |
| Laptop            | Windows 10        |          | <                           | Berhasil terkoneksi ke jaringan |  |
| Laptop            | Windows 10        |          | <b>&gt;</b>                 | Berhasil terkoneksi ke jaringan |  |
| Laptop            | Windows 11        | _        |                             | Berhasil terkoneksi ke jaringan |  |
| Laptop            | Laptop Ubuntu 20  |          | X                           | Berhasil terkoneksi ke jaringan |  |
| Laptop            | Laptop Ubuntu 20  |          | $\mathbf{\hat{\mathbf{x}}}$ | Berhasil terkoneksi ke jaringan |  |
| Handphone Android |                   |          | <                           | Berhasil terkoneksi ke jaringan |  |
| Handphone Android |                   |          | <b>~</b>                    | Berhasil terkoneksi ke jaringan |  |
| Handphone IOS     |                   |          | <                           | Berhasil terkoneksi ke jaringan |  |
| Handphone         | Iandphone IOS     |          | $\checkmark$                | Berhasil terkoneksi ke jaringan |  |
| Handphone         | IOS               |          | $\checkmark$                | Berhasil terkoneksi ke jaringan |  |

| Table 5.2  | Uii co | ba Autentil   | kasi variasi | perangkat |
|------------|--------|---------------|--------------|-----------|
| 1 4010 0.2 | 0 1 00 | ou i iacontin | aubi variabi | perangian |

Berdasarkan dari tabel diatas hasil dari uji coba autentikasi berdasarkan variasi 10 perangkat yang berbeda berhasil dan efektif.

| ≣ ଦ     |                |                     |                |              |             |             | >_ 🕜 • 🗘 🕽 • \varTheta amin •         |
|---------|----------------|---------------------|----------------|--------------|-------------|-------------|---------------------------------------|
| Summary | Logs           |                     |                |              |             |             |                                       |
| C 1     | Status = succe | ss 🗙 🖸 🔍 þearch     |                |              | Q           | Luser Event | s 🔹 🕞 Disk 🔹 🕓 1 hour 🔹 🖬 Details     |
| #       | User           | Date/Time           | Action         | Group        | Destination | Status 🝸    | Message                               |
| 1       | 💄 USR1         | 2023/03/03 09:28:30 | authentication | LDAP_TA_AMIN | 192.168.3.1 | success     | User USR1 succeeded in authentication |
| 2       | 💄 USR1         | 2023/03/03 09:27:49 | authentication | LDAP_TA_AMIN | 192.168.3.1 | success     | User USR1 succeeded in authentication |
| 3       | 💄 USR1         | 2023/03/03 09:26:47 | authentication | LDAP_TA_AMIN | 192.168.3.1 | success     | User USR1 succeeded in authentication |
| 4       | 💄 USR1         | 2023/03/03 09:25:51 | authentication | LDAP_TA_AMIN | 192.168.3.1 | success     | User USR1 succeeded in authentication |
| 5       | LUSR1          | 2023/03/03 09:24:08 | authentication | LDAP_TA_AMIN | 192.168.3.1 | success     | User USR1 succeeded in authentication |
| 6       | LUSR1          | 2023/03/03 09:22:36 | authentication | LDAP_TA_AMIN | 192.168.3.1 | success     | User USR1 succeeded in authentication |
| 7       | 🛓 USR1         | 2023/03/03 09:20:39 | authentication | LDAP_TA_AMIN | 192.168.3.1 | success     | User USR1 succeeded in authentication |
| 8       | LUSR1          | 2023/03/03 09:16:30 | authentication | LDAP_TA_AMIN | 192.168.3.1 | success     | User USR1 succeeded in authentication |
| 9       | 💄 USR1         | 2023/03/03 09:13:55 | authentication | LDAP_TA_AMIN | 192.168.3.1 | success     | User USR1 succeeded in authentication |
| 10      | 🚢 USR1         | 2023/03/03 09:10:09 | authentication | LDAP_TA_AMIN | 192.168.3.1 | success     | User USR1 succeeded in authentication |

Gambar 5.31 Uji coba Autentikasi Variasi Perangkat

Gambar diatas merupakan log dari Fortinet hasil uji coba berdasarkan varias 10 Perangkat yang berbeda. Berdasar hasil uji coba sebanyak 10 kali menggunakan variasi user yang berbeda dan menggunakan variasi perangkat yang berbeda 100% berhasil dilakukan dan efektif.